# Arduino循跡自走車

蔡明智 睿揚創新科技 MCTsaione@gmail.com

# Agenda

- Arduino UNO 板介紹及IDE安裝確認
- 寫第一個程式(使用蜂鳴器)
- ■馬達及馬達控制IC介紹
- 組裝(電源接線+馬達+馬達控制IC)
- 馬達控制程式測試
- 紅外線及其模組介紹
- 紅外線循跡模組安裝與測試
- 紅外線循跡原理及程式說明
- 循跡自走車試跑與調整
- Motoduino 板介紹
- 補充: 手機+藍牙模組控制

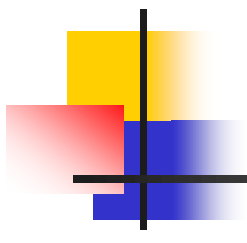

# Arduino UNO 板及IDE安裝確認

### Arduino UNO 板介紹

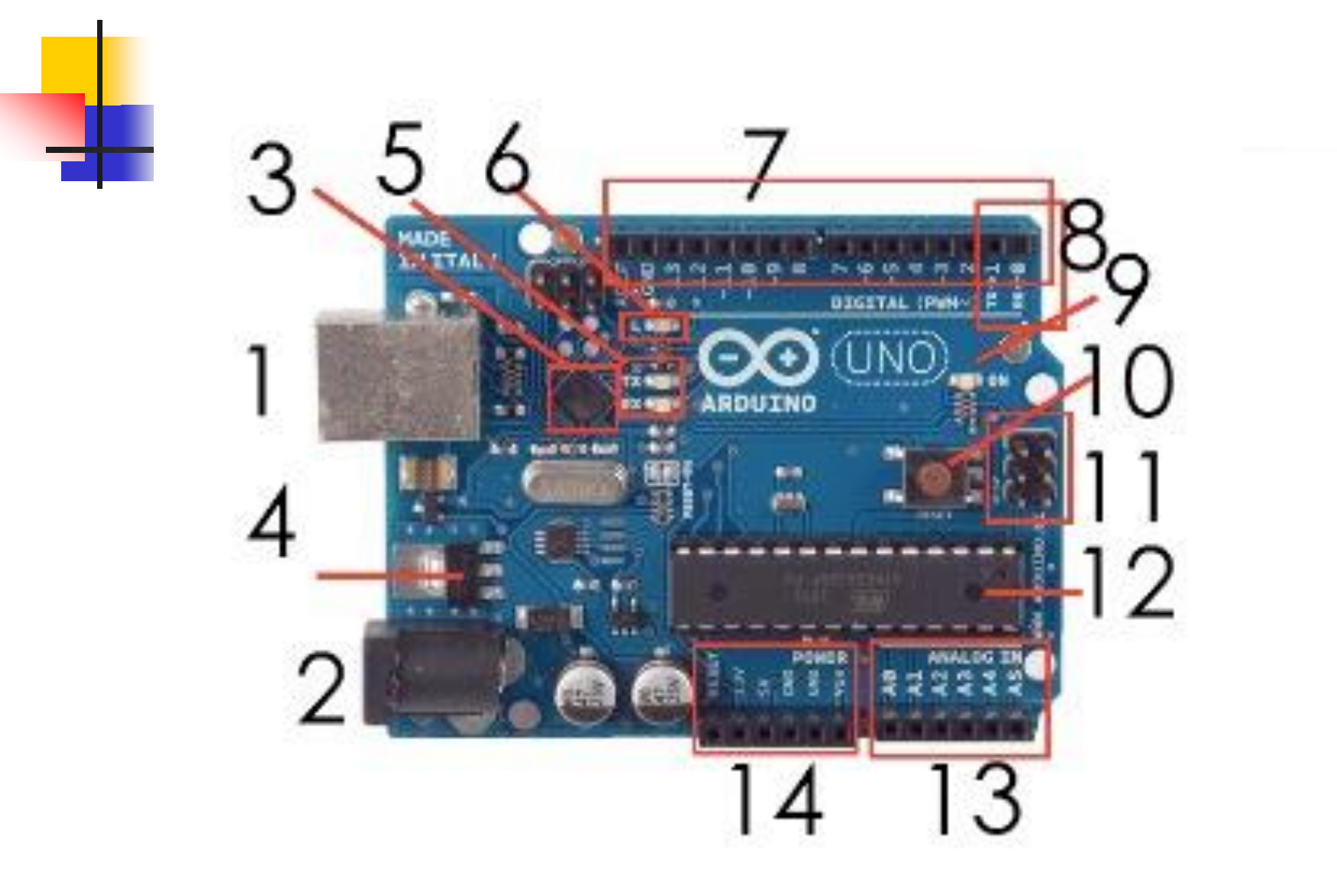

## Arduino IDE安裝與確認

- 1.下載Arduino IDE (Integrated Development Environment) http://arduino.cc/en/Main/Software 找到下載的壓縮檔並解壓縮到任意資料夾位置後執行
- 2. 安裝USB驅動程式(USB driver)
  - a.下載Arduino IDE後,利用USB將Arduino和PC相連接後,螢幕上會出現安裝驅動程式畫面。
    指定驅動程式安裝路徑
    (arduino資料夾裡 ->[drivers] 目錄,執行安裝即可)
  - b.開始->控制台->硬體->裝置管理員->連接埠(或其他) 按右鈕->更新驅動程式

### 寫第一個程式(使用蜂鳴器)

busser | Arduino 1.0.5 00

File Edit Sketch Tools Help

#### +

| busser§                               |                     |
|---------------------------------------|---------------------|
| <pre>const byte Buzzer = 10; //</pre> | 蜂鳴器的接腳 D10          |
| void setup() {                        |                     |
| <pre>pinMode(Buzzer,OUTPUT);</pre>    |                     |
| // Do : 262 ; 523                     |                     |
| // Re : 294 ; 587                     |                     |
| // Mi : 330 ; 659                     |                     |
| //Fa:349 ; 698                        |                     |
| // So : 392 ; 784                     |                     |
| // La : 440 ; 880                     |                     |
| // Si : 494 ; 988                     |                     |
| <pre>tone(Buzzer, 392, 500);</pre>    | // 發出So音調頻率,維持500ms |
| <pre>delay(500*1.3);</pre>            | // 延遲 500*1.3 ms    |
| <pre>tone(Buzzer, 330, 500);</pre>    | // 發出Mi音調頻率,維持500ms |
| <pre>delay(500*1.3);</pre>            | // 延遲 500*1.3 ms    |
| <pre>tone(Buzzer, 330, 500);</pre>    | // 發出Mi音調頻率,維持500ms |
| <pre>delay(500*1.6);</pre>            | // 延遲 500*1.6 ms    |
| <pre>tone(Buzzer, 349, 500);</pre>    | // 發出Fa音調頻率,維持500ms |
| <pre>delay(500*1.3);</pre>            | // 延遲 500*1.3 ms    |
| <pre>tone(Buzzer, 294, 500);</pre>    | // 發出Re音調頻率,維持500ms |
| <pre>delay(500*1.3);</pre>            | // 延遲 500*1.3 ms    |
| <pre>tone(Buzzer, 294, 500);</pre>    | // 發出Re音調頻率,維持500ms |
| <pre>delay(500*1.3);</pre>            | // 延遲 500*1.3 ms    |
| }                                     |                     |
| <pre>void loop() {</pre>              |                     |

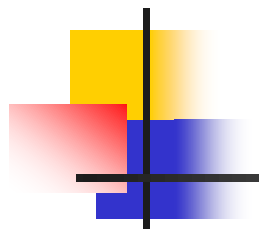

# 直流馬達及馬達控制IC介紹

直流馬達及馬達控制IC介紹

#### 直流馬達基本架構

一般馬達的基礎結構可劃分為機殼、定子、轉子(電樞)等三個部分,將定子固定在機殼上後,透過通電後磁場的改變來驅動轉子轉動,而微型馬達通常轉子扭矩極小而轉速極高,則可加裝減速機(齒輪箱)來降低轉速及提升輸出的扭矩(力),馬達的基礎結構如圖所示:

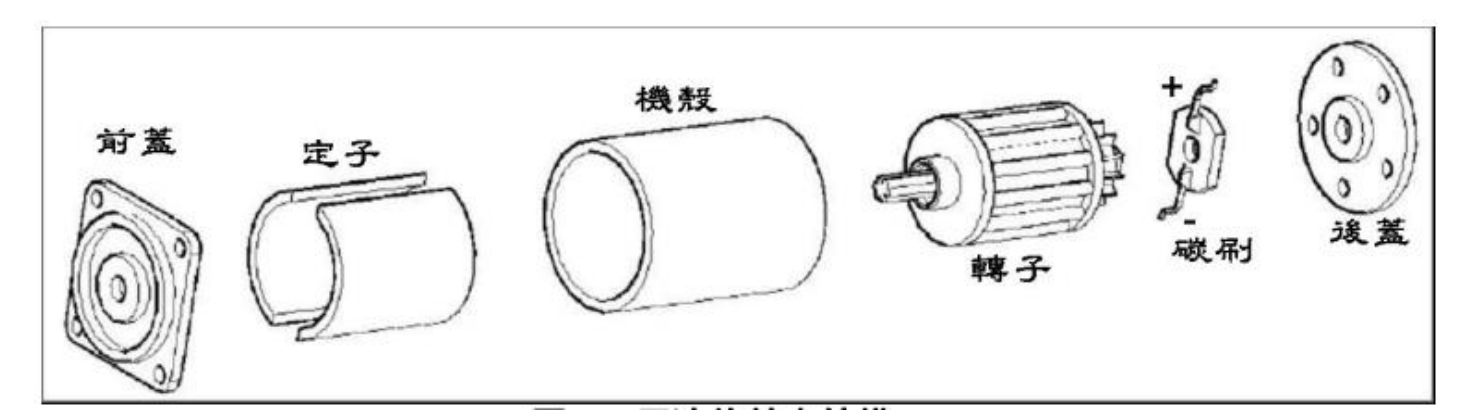

改變馬達直流電壓的大小及其極性,便可改變速度和轉向, 故是最適於做速度控制用之馬達。

## 直流馬達方向控制原理

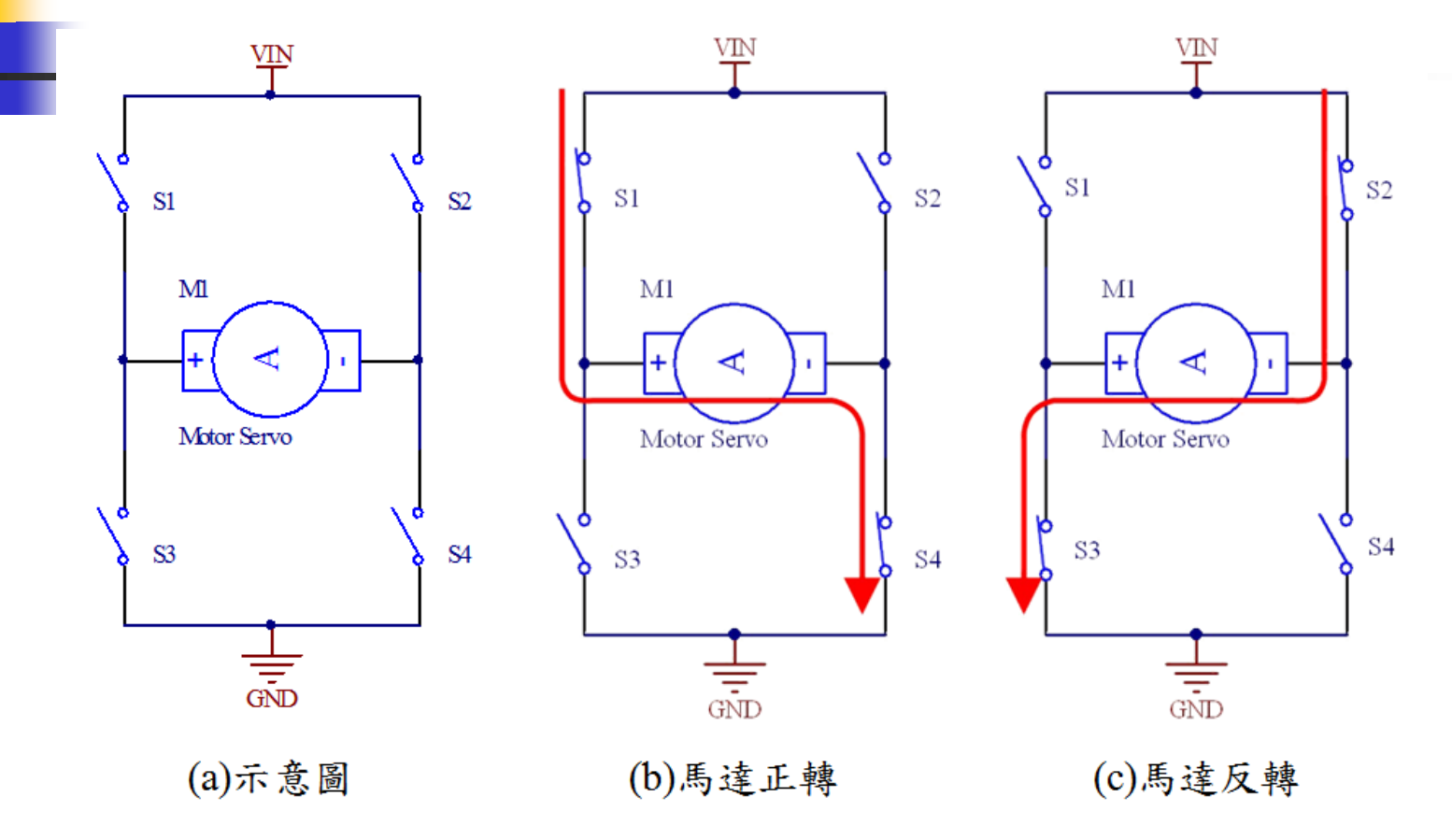

圖 4-3 H 橋馬達控制電路動作原理

### 直流馬達控制IC TA7291

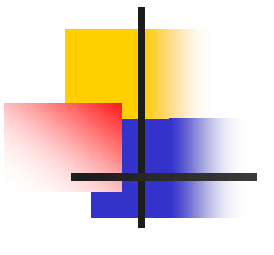

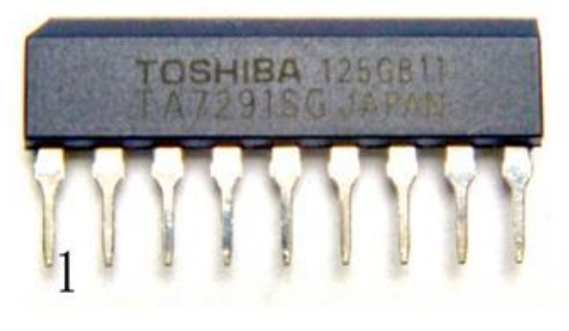

| 表 4-1 TA7291 | 接腳功能對照表 |
|--------------|---------|
|--------------|---------|

| -  |                  |                 |
|----|------------------|-----------------|
| 腳號 | 符號               | 功能描述            |
| 1  | IN2              | 輸入控制端2          |
| 2  | V <sub>CC</sub>  | 控制電路的電源(5V)     |
| 3  | OUT2             | 輸出端 2           |
| 4  |                  | 無連接(No Connect) |
| 5  | GND              | 接地端             |
| 6  | Vs               | 驅動馬達的電源         |
| 7  | OUT1             | 輸出端1            |
| 8  | V <sub>ref</sub> | 速度控制的參考電壓       |
| 9  | IN1              | 輸入控制端1          |
|    |                  |                 |

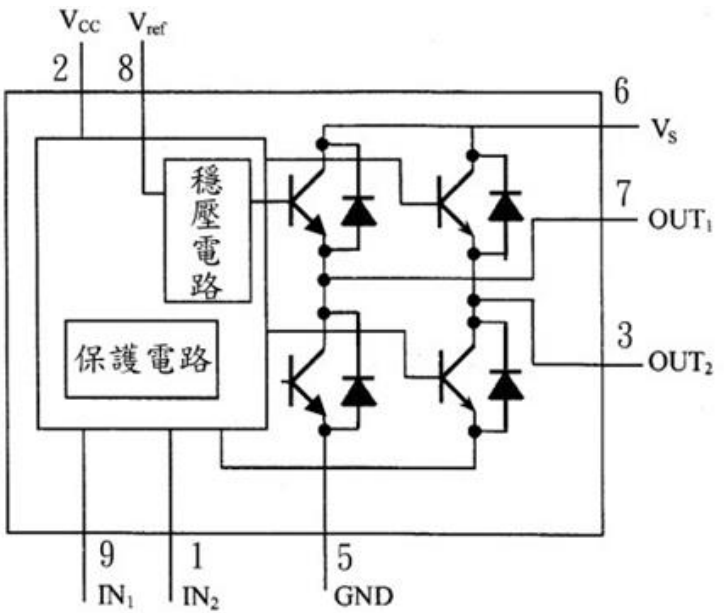

#### (b)內部電路方塊圖

#### 表 4-2 TA7291S 輸入端的控制模式

| 輸   | へ   | 輸出   |      | 描式    |
|-----|-----|------|------|-------|
| IN1 | IN2 | OUT1 | OUT2 | 任人    |
| 0   | 0   | 高阻抗  | 高阻抗  | 停止    |
| 0   | 1   | L    | Н    | 反轉/正轉 |
| 1   | 0   | Н    | L    | 正轉/反轉 |
| 1   | 1   | L    | L    | 剎車    |

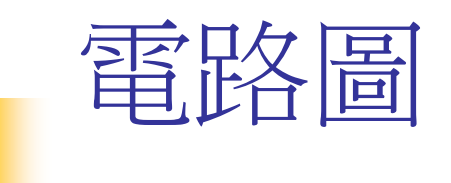

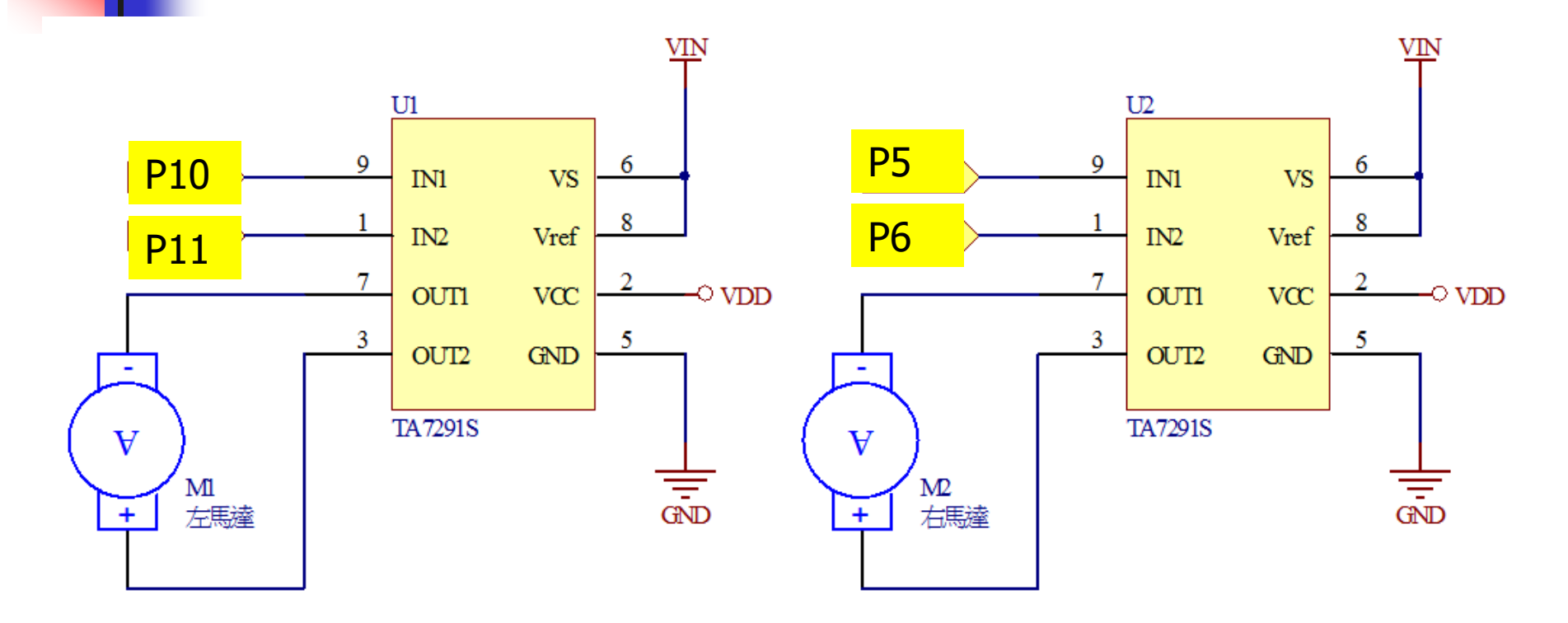

圖 4-5 直流馬達控制電路

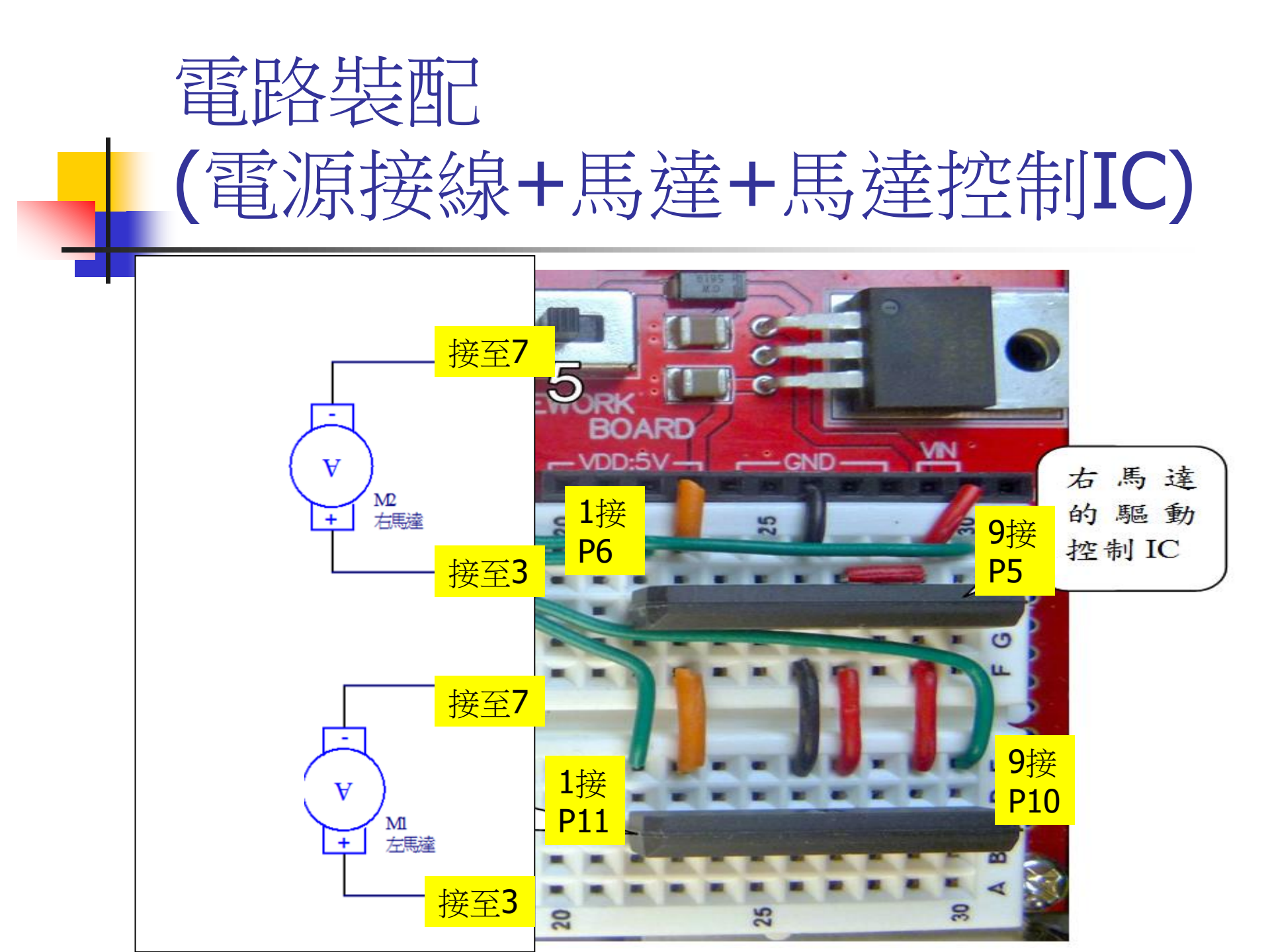

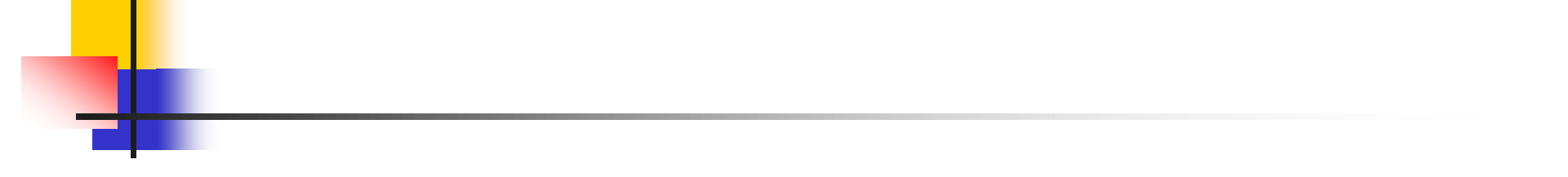

#### 馬達控制測試(Motor\_Test\_by\_serial\_port.ino)

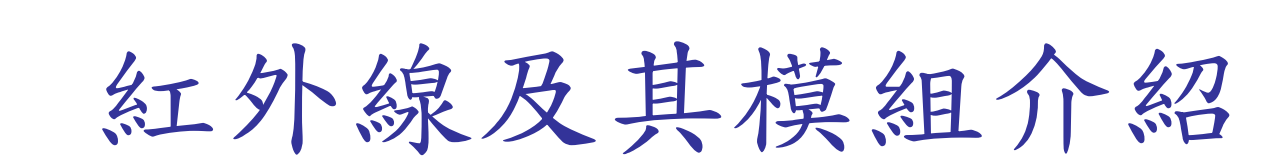

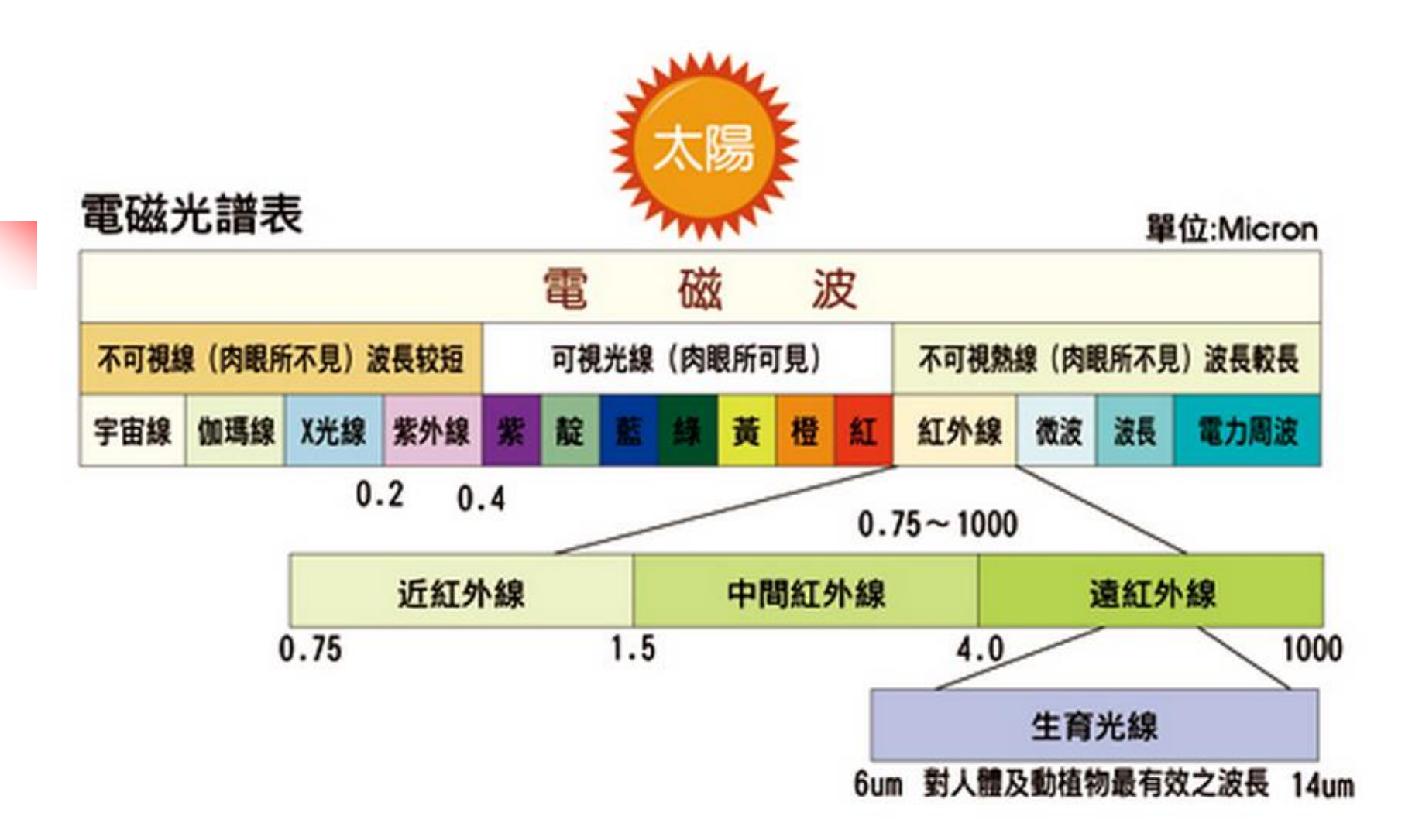

### 紅外線感測器之應用

#### ■ 自走車—循線感測器

#### ■利用反射式紅外線感測器達成循跡動作

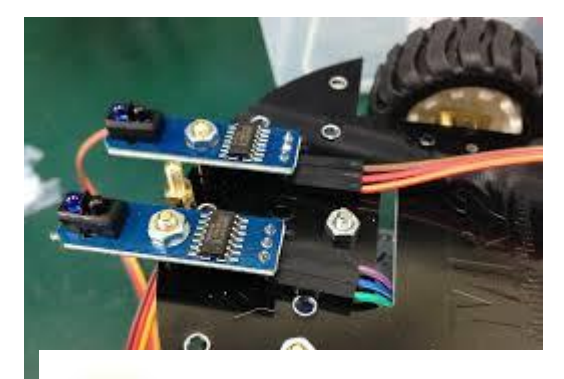

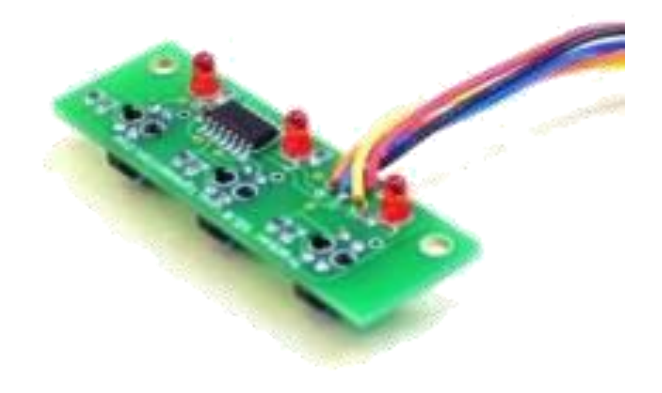

10 10 4 CM

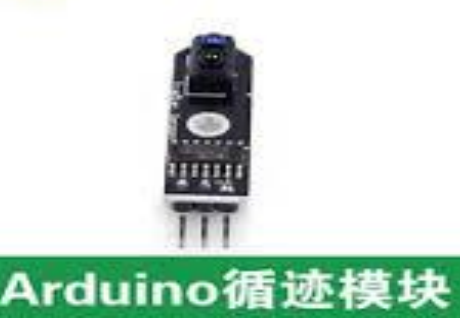

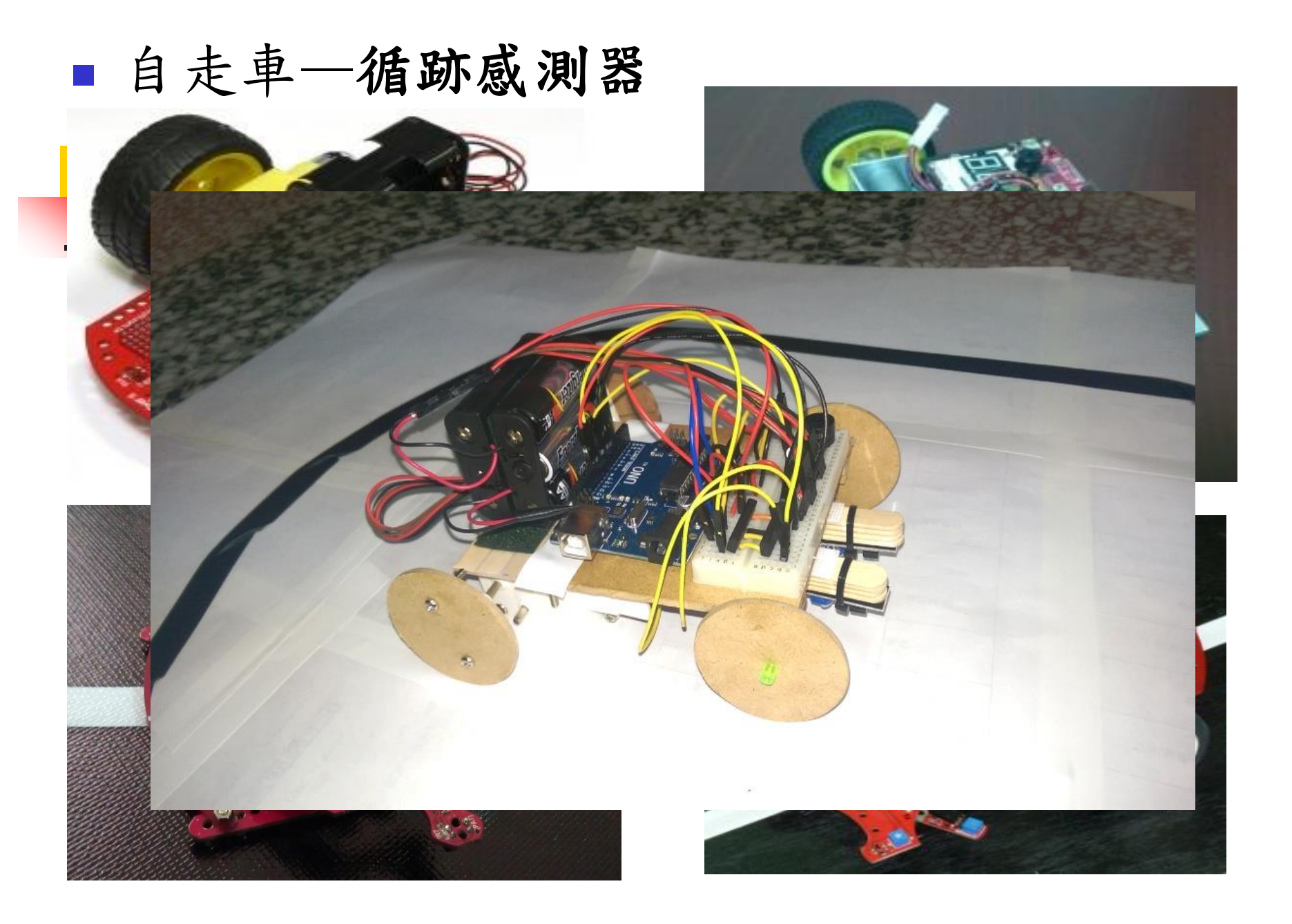

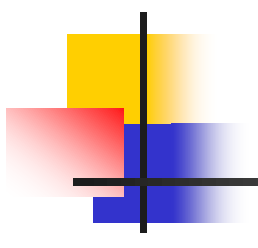

# 電路裝配—紅外線循跡感測器

# TCRT5000的操作及連接方式

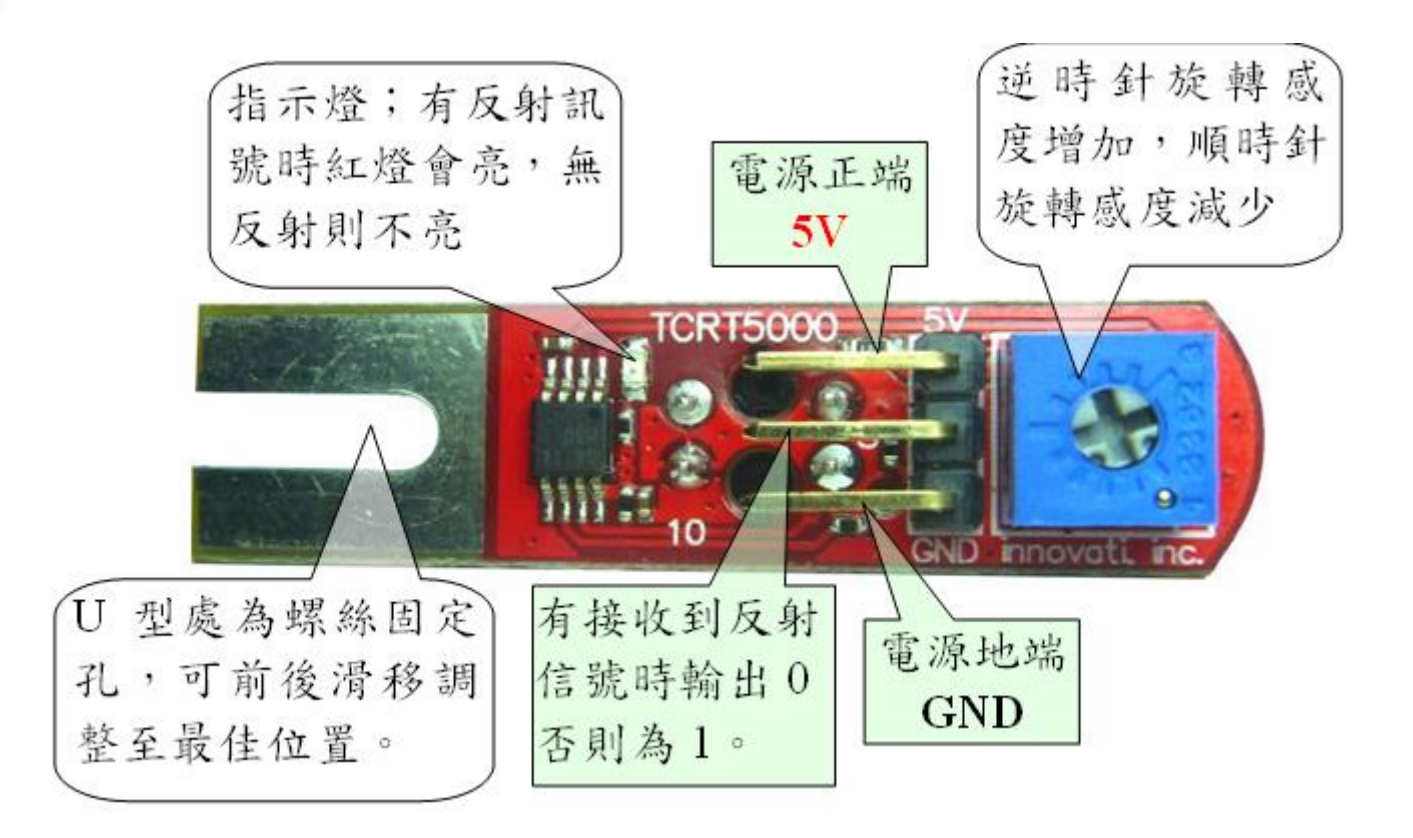

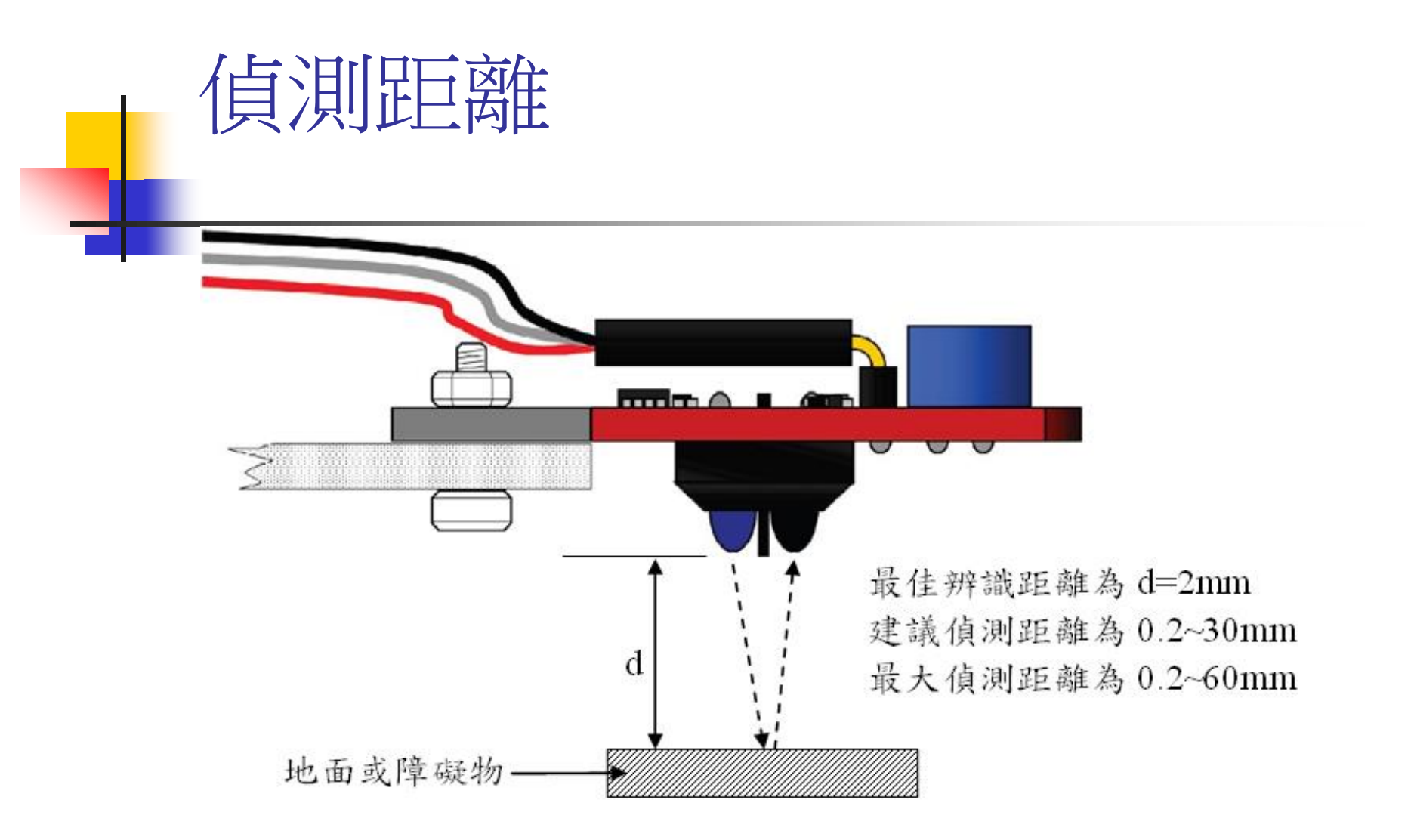

### IR循跡感測器接線方式

#### ■ IR循跡感測器與底板接合後需靠近地面

#### <=2cm感测效果較佳

- 1.疊冰棒棍再用束線帶與IR感測器結合後用魔術帶接底板 2.底板鑽孔後用螺絲固定IR感測器 (1,2均可)
- IR感測器V+(5V)端接至麵包板再接至UNO的5V
- IR感測器G(GND)端接至麵包板再接至UNO的GND
- 右IR感測器S端接Pin 7
- 左IR感測器S端接Pin 8

# IR感應距離調整

#### ■ 下載 IR\_CAR. ino 程式

- 先不接Vin(電池)
- 手指或紙片靠近IR 約2cm指示燈亮
   移開後指示燈滅
   若指示燈不正確
   請用小一字起子
   調整感應靈敏度

![](_page_21_Picture_4.jpeg)

圖 4-13 循跡感測器的環境光調整

![](_page_22_Picture_0.jpeg)

![](_page_22_Picture_1.jpeg)

![](_page_23_Picture_0.jpeg)

# 循跡原理-3

左邊**IR**壓線 車身偏右 決策:左轉修正

![](_page_24_Picture_2.jpeg)

![](_page_25_Picture_0.jpeg)

## 循跡自走車試跑與調整

- 下載 IR\_CAR.ino 程式
- 接上Vin(電池)
- 若車速過慢或快請修改程式:
  SP\_R=170; //右輪範圍150~255
  SP\_L=170; //左輪範圍150~255
- 若車身易偏離跑道請確認:
- 1.IR感應器在黑色跑道上方時指示燈滅(白色上方亮)
- 2.調整兩個感應器距離略大於黑色跑道寬度
- 3.左右IR控制線是否接反

![](_page_27_Picture_0.jpeg)

![](_page_27_Figure_1.jpeg)

motoduino為台製的特有Arduino(ATMEGA328),其將直流馬達驅動晶片和 Arduino整合在一塊,另外留了藍芽模組的插座,省去了接線的麻煩.

# Motoduino板介紹

motoduino用來控制2個直流馬達的腳位分別為D5+D8、 D6+D7兩組,用來做方向及轉速的控制,以下為簡單示意:

|     | 決定方向                            | 決定轉速         |
|-----|---------------------------------|--------------|
| 馬達1 | D8<br>值=true 順時針<br>值=false 逆時針 | D5<br>值0~255 |
| 馬達2 | D7<br>值=true 順時針<br>值=false 逆時針 | D6<br>值0~255 |

# Motoduino板IR\_CAR

![](_page_29_Picture_1.jpeg)

![](_page_30_Picture_0.jpeg)

### 手機+藍牙模組控制

![](_page_31_Picture_0.jpeg)

<mark>排針腳位説明</mark> PIN1 GND PIN2 3.3V PIN3 5V PIN4 TXD PIN5 RXD PIN6 KEY

![](_page_31_Picture_2.jpeg)

### 藍芽模組操作

A. 手機先安裝利基app程式: innoSCar.apk 載點: <u>https://app.box.com/s/ukuur9tn062bfiqeqorp</u>

#### B. Arduino\_UNO 端:

- 1. 不接電源
- 2. 接藍牙於麵包板(VCC接5V, GND接GND; TXD接Pin3, RXD接Pin4)
- 3. 接USB線到電腦
- 3. 下載 BT\_For\_UNO\_CAR. inb 檔
- 5. 此時藍牙燈快速閃爍等待與手機配對
- C.手機端:
  - 1.掃描藍芽Connect Device (Scan)
  - 2.Device名稱: HC-06
  - 3.ID碼=1234

4. 打開app程式Connect上藍牙,此時燈閃爍變慢後開始遙控車子

![](_page_32_Picture_13.jpeg)